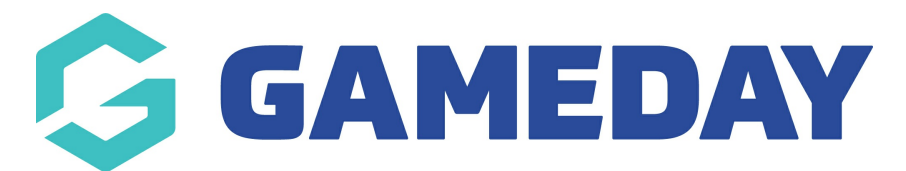

## **Quick Report | Funds Received**

Last Modified on 06/12/2023 11:32 am AEDT

The Quick Report: Funds Receive option is an easy way to identify Funds Received based on Date Funds Sent or Distribution ID. When running the report, the user can choose to use one or both input options to generate the report.

For advice on compiling reports and different reporting functions, as well as output options please see the Using Reports area - Using Reports

To access this report:

1. On the left-hand menu, click REPORTS

| GameDay Passport Training<br>Association |   |
|------------------------------------------|---|
| Dashboard                                |   |
| Members                                  | • |
| Competitions                             | Ŧ |
| Clubs                                    | • |
| Teams                                    |   |
| Communications                           |   |
| Registrations                            | • |
| Programs                                 | Ŧ |
| Reports                                  |   |
| GameDay View                             | Ŧ |

2. Select the **FINANCE** category

| Reports       |                                                                                                    |  |  |  |  |  |  |
|---------------|----------------------------------------------------------------------------------------------------|--|--|--|--|--|--|
| Dashboard     | Reports are grouped into different areas depending on the data they report on. Choose the type of report you would like to use from the buttons on the left.                                                                                                    |  |  |  |  |  |  |
| Admin Reports | There are two types of reports present in the system.                                                                                                    |  |  |  |  |  |  |
| Clearances    | Quick Reports - Indicated by the 'Run' button, they are predefined and allow you a quick look at your data.<br>Advanced Reports - Indicated by the 'Configure' button, they allow you to define which fields you want to display<br>and add custom filters to your report. |  |  |  |  |  |  |
| Clubs         | Popular Reports                                                                                                    |  |  |  |  |  |  |
| Competition   | Advanced Eixture                                                                                                    |  |  |  |  |  |  |
| Contacts      | Set your own parameters etc for reporting on the Fixture.                                                                                                    |  |  |  |  |  |  |
| Courtside     |                                                                                                    |  |  |  |  |  |  |
| Finance       | Milestones                                                                                                    |  |  |  |  |  |  |
| Members       | Reports on all current season players who are within 5 games of a milestone for club or career                                                                                                    |  |  |  |  |  |  |
| Team App      |                                                                                                    |  |  |  |  |  |  |
| Teams         | Transactions Configure   Set your own parameters etc for reporting on Transactions Configure                                                                                                    |  |  |  |  |  |  |
| Tribunal      |                                                                                                    |  |  |  |  |  |  |

## 3. Find the Quick Report: Funds Received option, and click RUN

| <b>Voucher Report</b><br>Report on who has redeemed vouchers                                                                                                    | Run |
|----------------------------------------------------------------------------------------------------|-----|
| <b>Promo Codes Report</b><br>Report on who has redeemed PromoCodes                                                                                                    | Run |
| <b>Quick Report: Funds Received</b><br>A quick report to identify Funds Received based on Date Funds Sent or Distribution<br>ID. When running the report the user can choose to use one or both input options to<br>generate the report | Run |
| Quick Report: Transactions                                                                                                    | Run |

4. Select your desired date range, Distribution ID (optional) and display option, then click **RUN REPORT** 

| Choose Options                                                                 |                                 |                                 |                      |             | ×    |
|--------------------------------------------------------------------------------|---------------------------------|---------------------------------|----------------------|-------------|------|
| Choose your parameters and press the 'Run Report' button to proceed.           |                                 |                                 |                      |             |      |
| Received Start Date                                                            |                                 | 27/02/20                        | 023                  |             |      |
| Received End Date                                                              |                                 | 27/03/20                        | 023                  |             |      |
| Distribution ID                                                                | Distribution ID                 |                                 |                      |             |      |
| Report Output<br>Choose how you wa<br><b>Display</b><br><i>Open the report</i> | ant to receive<br>for viewing o | e the dat<br>o <i>n the s</i> o | ta from th<br>creen. | iis report. |      |
| ○ Email                                                                        |                                 |                                 |                      |             |      |
| Report format:                                                                 | Tab Delimit                     | ed 🔻                            |                      |             |      |
| Email address:                                                                 |                                 |                                 |                      |             | s    |
|                                                                                |                                 |                                 |                      |             |      |
|                                                                                |                                 |                                 | Cancel               | Run Rep     | port |

**NOTE**: **Distribution ID** is unique for each lump sum payment your organisation receives as part of GameDay's weekly settlement process. This can be found on your bank statement.

This report will provide you with a breakdown of the transactions which were settled into your account, and will provide the following information:

- Invoice ID: The unique identification number assigned to an overall payment record
- **Transaction ID**: The unique identification number assigned to each individual product purchased
- Product Name: The name of the product that was purchased as part of this transaction
- Date Paid: The date the transaction was processed
- Date Funds Sent: The date these funds were settled to your bank account
- Distribution ID: The unique identifier for each lump sum payment to your organisation

- Line Item Total: The total price paid by the registrant for this transaction
- **Money Received (after fees)**: The amount deposited into your account per transaction after the deduction of GameDay processing fees